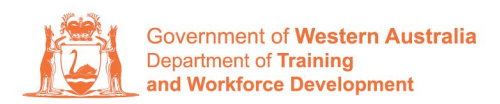

Apprenticeship Office

## How to Change an Apprentice/Trainee Name – User Guide – Employers

To submit a Change of Apprentice/Trainee Name.

1. Log in to the WAAMS portal.

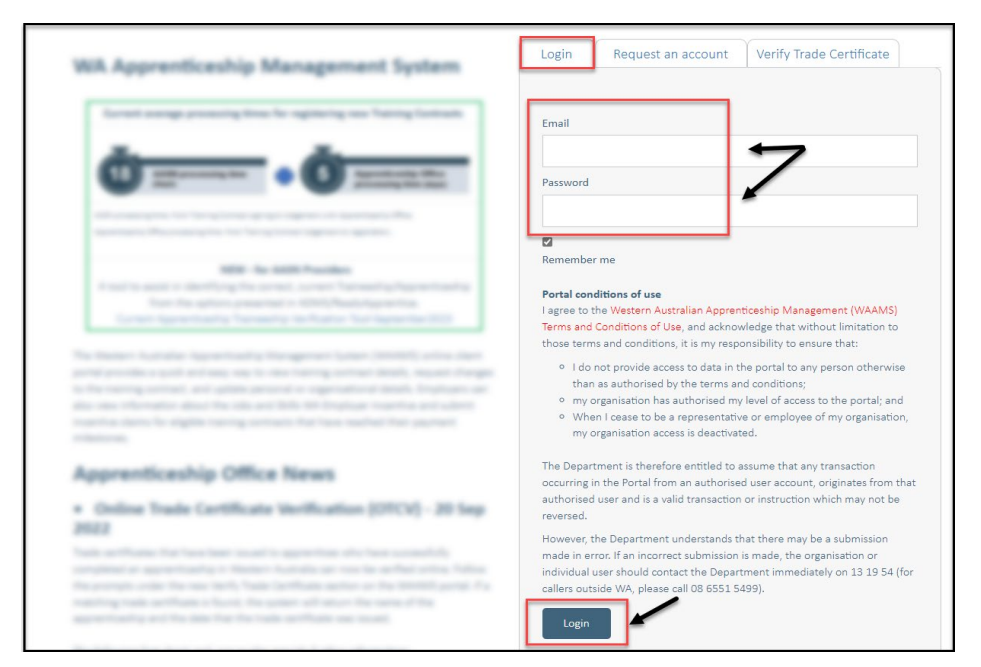

2. On the WAAMS home page under **My Permissions**, check that you have **Training Contract Change (TCC)** user access. This allows you to submit training contract changes.

|                                                                                                    | Organisation                                                                                               | Contracts                                                      | Incoming Training Contracts                                                                                         | Employer Incentives                                                                          | Reengagement Incentive                                                                         | <b>A</b>                                                                                                | 🕩 Log out            |  |
|----------------------------------------------------------------------------------------------------|----------------------------------------------------------------------------------------------------|----------------------------------------------------------------|----------------------------------------------------------------------------------------------------|----------------------------------------------------------------------------------------------|------------------------------------------------------------------------------------------------|----------------------------------------------------------------------------------------------------|----------------------|--|
|                                                                                                    | Home / Organisatio                                                                                         | n                                                              |                                                                                                    |                                                                                              |                                                                                                | @ Employ                                                                                                | yer 🕸 <u>Profile</u> |  |
| WAAMS Menu Options         The WAAMS portal allows you to manage your training contracts, employer incentives and organisation details by clicking on the menu options at the top of this page.         Organisation Tab         Create and edit your organisation's details including assigning portal users and contacts, upload training plans and enrolment evidence |                                                                                                    |                                                                |                                                                                                    |                                                                                              | (EIS) User O<br>nange (TCC) User O                                                             |                                                                                                    |                      |  |
| Cont<br>View<br>susp<br>inclu<br>appr                                                                                                    | tracts Tab<br>/ your organisation'<br>ensions, terminatio<br>Iding any outstandir<br>roved incentive clair | s training contra<br>ns, changes to F<br>ng tasks/docum<br>ns. | cts, make training contract changes<br>XTO; record changes to worksite loca<br>antation required before you can cla | (TCCs) eg. update apprentic<br>tions and view your eligibili<br>im your incentives; view and | e/trainee's details, submit<br>ty for employer incentives<br>d claim incentives; and view your | Organisation<br>Bulk Contract Change<br>ur Enrolment Evidence Upload<br>Manage Financial Administrators |                      |  |

\*If there is a red cross next to this user type, rather than a green tick, you will need to update your user access. Please refer to the <u>WAAMS user access levels – User Guide</u>

## 3. Click on the **Contracts** tab.

| Organisation                                   | Contracts                   | Incoming Training Contracts            | Employer Incentives          | Reengagement Incentive          | AO Testing                                                                                       | 🕻 Log out              |
|------------------------------------------------|-----------------------------|----------------------------------------|------------------------------|---------------------------------|--------------------------------------------------------------------------------------------------|------------------------|
| Home / Organisati                              | on                          |                                        |                              | Repairing Straig Salating Parts | of The Institute for Agentitic                                                                   | a family front         |
|                                                |                             |                                        |                              |                                 | Employer                                                                                         | Ø <sub>0</sub> Profile |
| WAAMS Menu                                     | Options                     |                                        |                              |                                 | My Permissions                                                                                   |                        |
| The WAAMS portal allo options at the top of th | ws you to manag<br>is page. | e your training contracts, employer    | incentives and organisation  | details by clicking on the menu | <ul> <li>Financial Admin</li> <li>Organisation Admin</li> <li>Employer Incentive (EIS</li> </ul> | 6)<br>User 6           |
| Organisation Tab<br>Create and edit your or    | ganisation's deta           | ils including assigning portal users a | nd contacts, upload training | g plans and enrolment evidence  | ✓ Training Contract Chang                                                                        | ge (TCC) User 🚯        |

4. (a) Select the Training Contract you want to make changes to, by clicking on theicon on the left-hand side of the table.

|           | Organisation                                                                                                    | Contracts                                                                                                    | Incom                                        | ing Training Contracts                                                                                                    | Employer           | r Incentives      | Reengagement Inc | entive      | ≜           | 🕞 Log of       |            |
|-----------|----------------------------------------------------------------------------------------------------|----------------------------------------------------------------------------------------------------|----------------------------------------------|----------------------------------------------------------------------------------------------------|--------------------|-------------------|------------------|-------------|-------------|----------------|------------|
| 2         | Home / Contracts                                                                                                    |                                                                                                    |                                              |                                                                                                    |                    |                   | i                | -           | @ Employe   | - 0° P-        | ofile      |
| The follo | wing User Guides prot<br>How to Assign (transfer)<br>another employer<br>How to Change Apprenth<br>How to Change Apprenth<br>How to Change Worksite<br>Want o Change Worksite<br>Want on Change Worksite<br>Ve Training Co<br>humn options and report<br>a column header and d | voide steps on how<br>your training Contract<br>cer/Trainee Name<br>cer Type and Hours<br>tion and RTO<br>Location<br>DITTACTS<br>Use all Trai<br>drop it here to grou | v to make<br>to<br>ning Contr<br>p by that d | training contract changes:<br>• How to Extend your training a<br>period<br>• How to change your Employn<br>• How to change Other Controc<br>• How to change Other Controc<br>acts | contract or Probat | tion<br>t         |                  |             | Viewa       | Ill Training C | Contracts  |
|           | Contento                                                                                                    | Status                                                                                                    | -                                            | Annrentice                                                                                                    | -                  | RTO               |                  | ▼ Start Dat | Expiry Date | End Date       | . <b>.</b> |
| 0         | 117124571                                                                                                    | Active                                                                                                    | 1                                            | Kirsha Bella-Rose Quinn                                                                                                    | ,                  | McDonald's Austra | alia Ltd(90820)  | 21 Jul 2022 | 21 Jan 2024 | 1 000000       | . ,        |
| 0         | 1145815T2                                                                                                    | Active                                                                                                    |                                              | Matilda Margaret Teresa Smit                                                                                                    | th                 | McDonald's Austra | alia Ltd(90820)  | 20 Jul 2022 | 20 Jan 2024 |                |            |
| 0         | 1171074T1                                                                                                    | Active                                                                                                    |                                              | Callan Robert Ross Norman                                                                                                    |                    | McDonald's Austra | alia Ltd(90820)  | 20 Jul 2022 | 20 Jan 2024 |                |            |
| 0         | 1169838T1                                                                                                    | Active                                                                                                    |                                              | April Blossom McNamara                                                                                                    |                    | McDonald's Austra | alia Ltd(90820)  | 30 Jun 2022 | 30 Dec 2023 |                |            |

(b) You can also search for a training contract by the apprentice/trainee's name or **Training Contract ID number.** 

Start by clicking on the filter icon **T** and then type the apprentice/trainee's name or **Training Contract ID number** into the text box, and click **Filter**.

| ctiv   | e Training        | g Contracts              |             |                              |                            |       |                 | View all       | Training Con | ntracts |
|--------|-------------------|--------------------------|-------------|------------------------------|----------------------------|-------|-----------------|----------------|--------------|---------|
| Colu   | umn options and i | reports Uiew all Trai    | ning Cont   | racts                        |                            |       |                 |                |              |         |
| Drag a | olumn header      | and drop it here to grou | p by that o | column                       |                            |       |                 |                |              |         |
|        | Contract ID       | Y Status                 | T           | Apprentice                   | T RTO                      |       | ▼ Start Dat ↓ ▼ | Expiry Date    | End Date     | T       |
| 0      | 10700400          | Active                   |             | territor balls from Sprint   | Show items with value that |       |                 | to an other    |              |         |
| 0      |                   | Active                   |             | traffic imagent ferms and    | is equal to                | • .0) |                 | 11 Aug. 2010   |              |         |
| 0      |                   | Active                   |             | caller finiser from the rate |                            | :0)   |                 |                |              |         |
| 0      |                   | Active                   |             |                              | And 🔻                      | .0)   |                 | 10 Mar 2000    |              |         |
| 0      |                   | Active                   |             | Augustering and Roman        | Is equal to                | .0)   |                 | 10 (m) (m)     |              |         |
| 0      |                   | Active                   |             | Tradition (Inspection)       |                            | .0)   | 201 mar (2000)  | (1. Sec. 2001) |              |         |
| 0      |                   | Active                   |             | frank an eresting            | Filter Clas                | .0)   |                 | 10.000         |              |         |
| 0      |                   | Active                   |             | Branna (and approxi-         |                            |       |                 | 11 (mar. 1997) |              |         |
|        |                   |                          |             |                              |                            |       |                 |                |              |         |

5. From the **Training Contract Changes** menu on the right-hand side of the screen, click on **Change of Apprentice/Trainee Name**.

| Contract Parties                                                                                                | Contract Changes                     |
|----------------------------------------------------------------------------------------------------|--------------------------------------|
| Apprentice/Trainee                                                                                              | Assignment of Contract               |
| The second second second second second second second second second second second second second second second se | Change of Apprentice/Trainee Name    |
| Employer                                                                                                    | Change of Attendance Type and Hours  |
|                                                                                                    | Change of Qualification and RTO      |
| Worksite                                                                                                    | Change of Worksite Location          |
|                                                                                                    | Contract and Probation Extension     |
| Registered Training Organisation                                                                                | Employment Arrangement               |
| AASN Provider                                                                                                   | Notice To Terminate                  |
|                                                                                                    | Other Contract Information           |
| Parent/Guardian                                                                                                 | Suspension and Lifting of Suspension |

## 6. Click on Begin.

| Name  |  |
|-------|--|
|       |  |
| Begin |  |

\* Please note: if the name change has not been discussed with all parties to the training contract, please obtain consent before proceeding to make this change.

7. Enter the apprentice/trainees new name details (first, middle or last name). Update all fields that require the change.

| Existing Apprentice First Name  |
|---------------------------------|
| Existing Apprentice Middle Name |
| Existing Apprentice Last Name   |
| New Apprentice First Name +     |
| New Apprentice Middle Name      |
| New Apprentice Last Name +      |

8. Once you have populated the new name details, you will need to upload evidence that supports this change. To do this, click on **choose file**.

You can upload up to three documents.

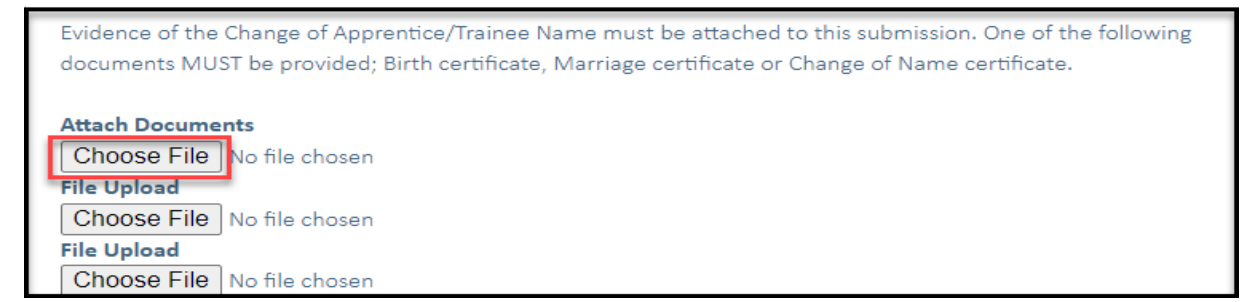

## 9. Click on Submit.

This change will show as pending assessment. Apprenticeship Office will assess evidence attached before approving.

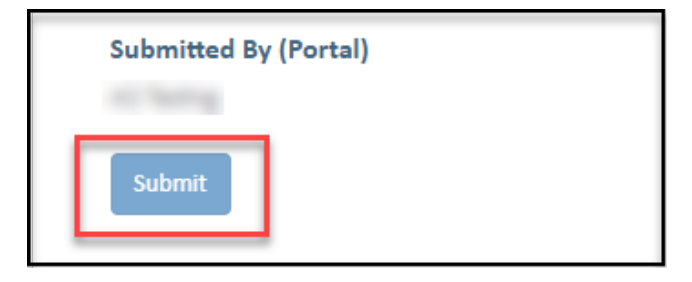